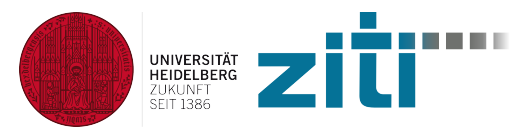

## **Tools 2025 – Cluster Introduction**

Shigehiko Schamoni 12.06.2025

#### Overview

- Introduction
- Basics
- Slurm Usage
- Exercise

#### Introduction

- Basics
- Slurm Usage
- Exercise

## Why to Use a Compute Cluster

- Processes require more resources than a single server or a workstation provides
- Parallel processing of large amounts of data
- Huge models that require distributed computation
- Tuning of model parameters
- Typical properties of a cluster:
  - Sharing of resources
  - Uses a batch system s.t. a user's tasks don't interfere
  - Load of RAM, CPU cores, GPU resources

# Clusters for ZITI

#### bwUniCluster

- Accessible to (practically) every university member after registration
- https://wiki.bwhpc.de/e/BwUniCluster2.0
- https://wiki.bwhpc.de/e/BwUniCluster3.0
- bwForCluster
  - More complex application process: needs an entitlement
  - https://wiki.bwhpc.de/e/Registration/bwForCluster
- ZITI's research groups
  - HAWAII-Cluster
  - ASC-Cluster
  - NCA-Cluster
- Common to all clusters above:
  - Slurm batch system
  - https://slurm.schedmd.com/documentation.html

- Introduction
- Basics
- Slurm Usage
- Exercise

# Login via SSH

- Secure shell (SSH) is the most common way to connect to remote machines.
- Linux, Mac, and BSD users have the command ssh installed by default.
- Windows users can use WSL or PuTTy<sup>1</sup>
- The command ssh expects a username and a hostname seperated by an @-sign:

:~\$ ssh <user>@zitigate.ziti.uni-heidelberg.de
<user> is typically your UniID.

- The example above creates an ssh-connection to a gate server which enables access to ZITI's compute resources.
- The gate's system is <u>very restricted</u> and should only be used as a jump host.

<sup>&</sup>lt;sup>1</sup>https://www.chiark.greenend.org.uk/~sgtatham/putty/

## Login via SSH contd.

• To jump to a different server, run ssh on the gate:

:~\$ ssh <user>@<hostname>

If hostname is part of the ZITI domain, you don't need the fully qualified domain name (FQDN).

The jump host configuration can be automated by editing the client's config file \$HOME/.ssh/config:

```
Host zitigate
HostName zitigate.ziti.uni-heidelberg.de
User <username>
Host headnode
HostName csg-headnode
User <username>
```

ProxyJump zitigate

Now one can directly connect to csg-headnode by

:~\$ ssh headnode

Hint: use an ssh-key to avoid being locked out by mistyped passwords!

- Introduction
- Basics
- Slurm Usage
- Exercise

## Slurm

- Users don't have direct access to cluster's compute nodes.
- All computations need to go through the Slurm batch system.
- The batch system collects information on all jobs and distributes them among the nodes.
- There exist several queues (partitions) with different properties:
  - Compute resources (CPU cores, GPUs)
  - File systems
  - Installed software
  - Maximum job's run time
  - etc.

If the job exceeds its limits it is killed by the Slurm system.

# Basic Slurm Commands (I)

The sinfo command returns general information about all accessible queues

- :~\$ sinfo
- Jobs are started by using the srun command:

```
:~$ srun [-p <partition >] [-w <node >] --pty
```

-- <command>

If the requested resources are currently not available, the job is queued.

The squeue command shows the status of all active queues

:~\$ squeue

# Basic Slurm Commands (II)

 Additional resources are be requested via command line parameters, e.g.

Allocate a single GPU for a job:

:~\$ srun --gres=gpu:1 <...>

Allocate a eight CPUs for a job:

:~\$ srun --cpus-per-task 8 <...>

- To cancel a running job, look up its job ID:
  - :~\$ squeue -u <username>
- Then issue the scancel command
  - :~\$ scancel <jobid>

Note: you can only cancel your own jobs unless you have superuser privileges.

#### Advanced Slurm Usage

- Slurm supports special shell scripts using an sbatch mechanism
- Command line parameters and shell commands are combined in a single file:

```
#!/bin/bash
```

```
#SBATCH --job-name=my_batch_job
```

```
#SBATCH --output=my_result.txt
```

```
#SBATCH --mail-user=UniID@stud.uni-heidelberg.de
```

```
#SBATCH --mail-type=ALL
```

```
#SBATCH --partition=compute
```

```
# JOB STEPS
```

srun hostname # example job step
srun echo \$CUDA\_VISIBLE\_DEVICES # another example job step

Handy for starting multiple jobs with different parameters

```
Good introduction: https:
//hpc.nmsu.edu/discovery/slurm/slurm-commands/
```

- Introduction
- Basics
- Slurm Usage
- Exercise

#### SSH Exercise

- Log in to zitigate using your UniID
- Generate a keypair on your client machine (e.g. the pool computer or your laptop):
  - :~\$ ssh-keygen -t ed25519
- Add the <u>public key</u> to \$HOME/.ssh/authorized\_keys on zitigate and your target machine (e.g. physik1.kip.uni-heidelberg.de).
- Edit your ssh-configuration to use zitigate as a jump host to connect to your target machine.
- Verify if you can directly reach the target without a password.

#### Slurm Demo

Demonstration of basic slurm commands.